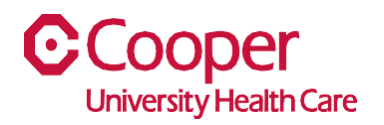

## TIP SHEET Human Resources

## Purpose: Change Address in Team Member Space

This tipsheet is available to assist you with changing your address in Team Member Space. You can change your address details or your entire address. Changes to an address are displayed immediately in your profile throughout the application.

## Workflow

1. Click My Profile.

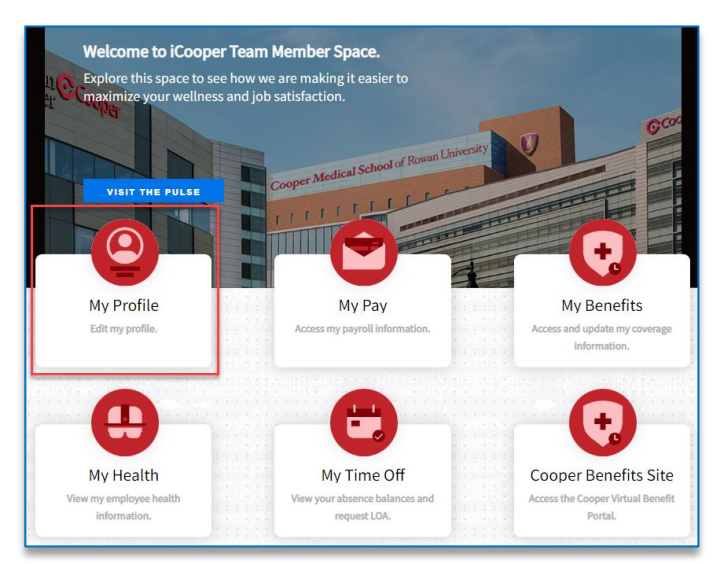

2. Select the Personal tab.

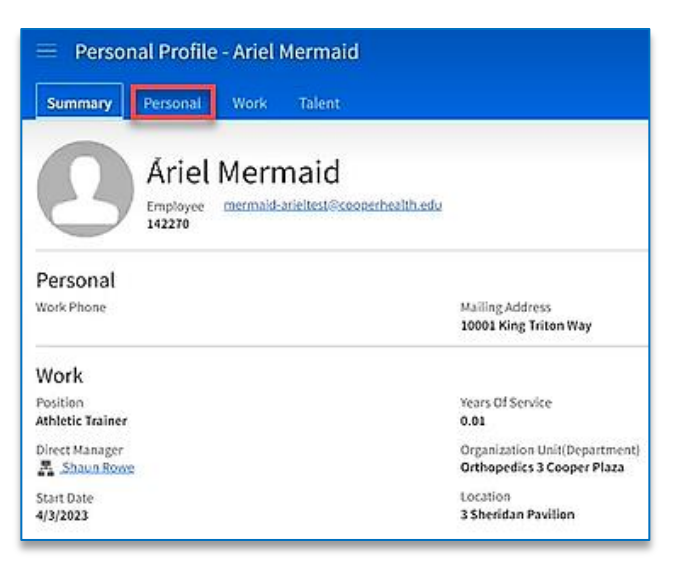

3. In the Addresses pane, select an address to edit.

| Personal Information → |                                  | Contact Information                                                                                                    | $\rightarrow$ +                   |
|------------------------|----------------------------------|----------------------------------------------------------------------------------------------------|-----------------------------------|
| Gender                 | Citizenship Country/Jurisdiction | & +1 8563422000<br>Mobile                                                                                                    | Preferred                         |
| Ethnicity<br>White     | Disability<br>No Answer          | mermaid-arieltest@cooperhealth.edu Email                                                                                                    |                                   |
| Marital Status         | Disability Type                  |                                                                                                    |                                   |
| Veteran Type           |                                  |                                                                                                    |                                   |
| Military Reserve       |                                  | K 4 5 3                                                                                                    |                                   |
| Military Status        |                                  |                                                                                                    |                                   |
| 6000 <b>1</b> 8 1973   |                                  | Emergency Contacts $\rightarrow$ Address                                                                                                    |                                   |
|                        |                                  | Province and a second second | L2                                |
|                        |                                  | 10001 King Tr<br>Canden, NJ 08<br>Malling Address<br>Residential Add<br>Active: Yes                                                                                                    | ton Way<br>03<br>Yes<br>ress: Yes |

- 4. Enter the Effective Date of this address change.
  - a. Note: The Effective Date is the date the change will take or took effect and is required.

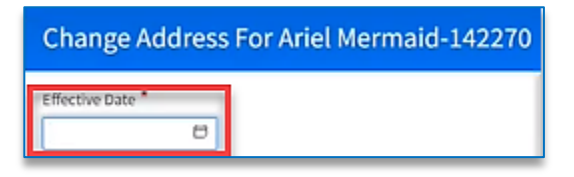

5. Enter the fields in the Enter the Address Changes section.

| Enter The Address   | s Chang | es                       |
|---------------------|---------|--------------------------|
| Country             |         |                          |
| US                  | Q.#     | United States of America |
| Street Address      |         |                          |
| 10001 King Triton V | Vay     |                          |
|                     |         |                          |
|                     |         |                          |
|                     |         |                          |
|                     |         |                          |
| City                |         |                          |
| Camden              |         |                          |
| State/Province      |         |                          |
| NJ                  | Q,#     |                          |
| New Jersey          |         |                          |
| Zip Code            |         |                          |
| 08103               |         |                          |
| County/District     |         |                          |
| Camden              |         |                          |
|                     |         |                          |

6. Select the **Submit** button.

| Change Address For Ariel Mermaid-142270 |
|-----------------------------------------|
| Effective Date *                        |
| 4/6/2023                                |
| Enter The Address Changes               |
| Country                                 |
| US QP United States of America          |
| Street Address                          |
| 10001 King Triton Way                   |
|                                         |
|                                         |
|                                         |
|                                         |
| City                                    |
| Bangor                                  |
| State/Province                          |
| PA Q: :                                 |
| Pennsylvania                            |
| Zip Code                                |
| 08103                                   |
| County/District                         |
| Camden                                  |
| Send Mail To This Address               |
| I Live At This Address                  |
| Cancel Submit                           |

You have successfully changed your address.